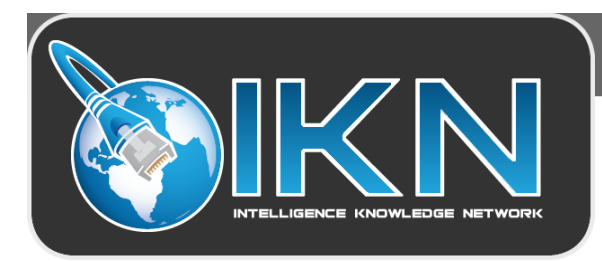

## **IKN "How To" LIBRARY**

## USING YOUR CAC WITH FIREFOX

Note: This "how to" assumes you are on Firefox version 31.0 or higher

Launch your Firefox browser.

You might not see the menu bar depending on the version of Firefox that you are running or the options that you have selected. To display the menu bar, hold down the "Alt" key and click anywhere along the top grey portion of the browser window.

From the menu bar, select the "Tools" menu and then select "Options".

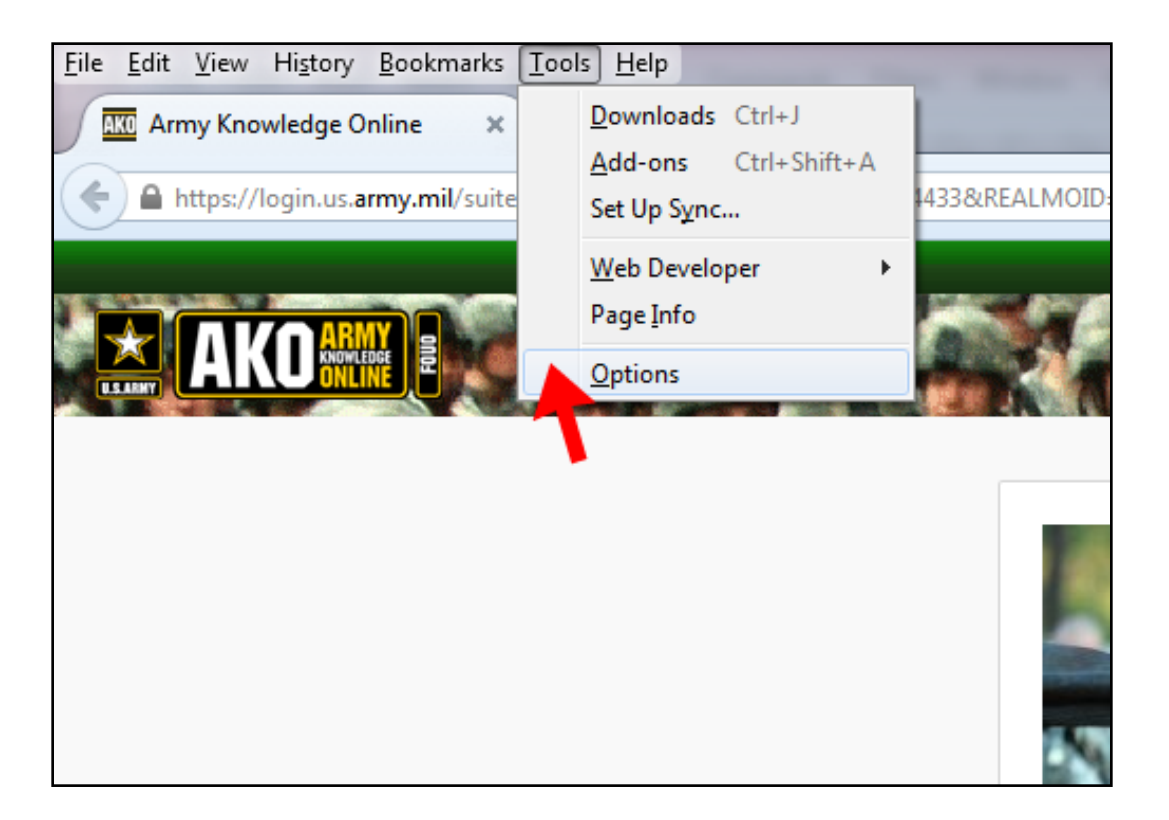

The "**Options**" panel will appear. From there, select the "**Advanced**" tab and then select the "**Certificates**" tab. On the "**Certificates**" tab, you'll need to click the "**Security Devices**" button.

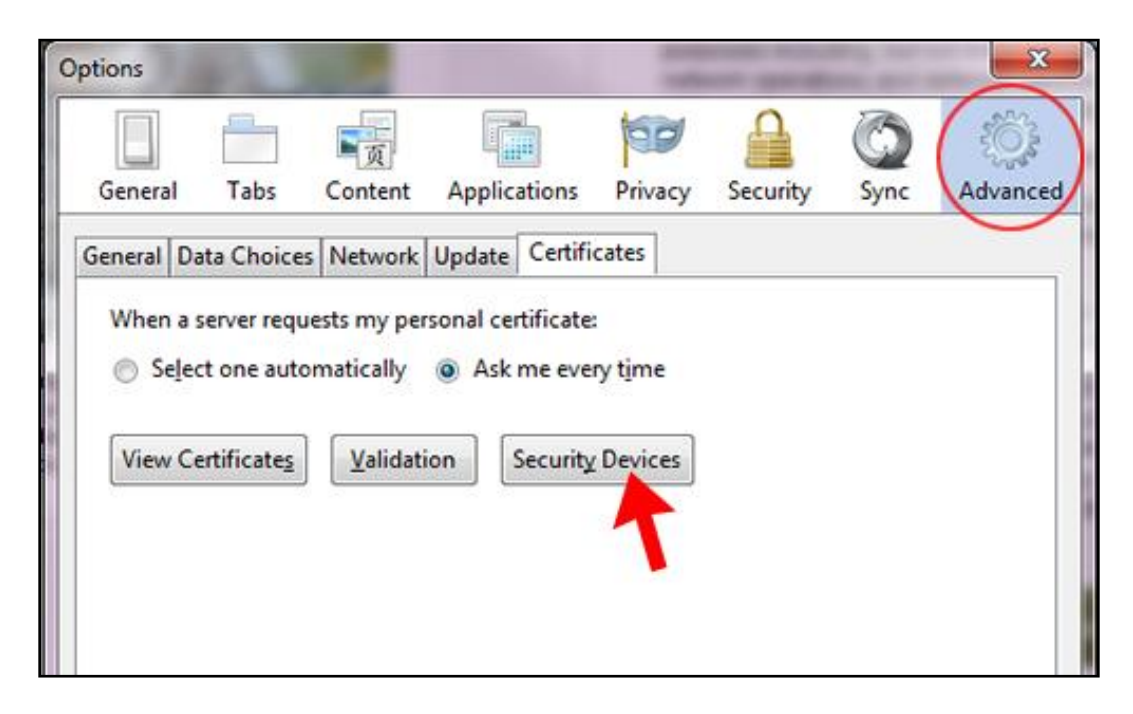

From the "**Device Manager**" panel, click the "**Load**" button.

| Device Manager                                      | 0       | 100 14 |                     |
|-----------------------------------------------------|---------|--------|---------------------|
| Security Modules and Devices                        | Details | Value  | Log I <u>n</u>      |
| ANSS Internal PKCS #11 Module                       |         |        | Log Qut             |
| Generic Crypto Services<br>Software Security Device |         |        | Change Password     |
| Builtin Roots Module                                |         |        | Load                |
| Builtin Object Token                                |         |        | Unload              |
|                                                     |         |        | Enable <u>F</u> IPS |
|                                                     |         |        |                     |
|                                                     |         |        |                     |
|                                                     |         |        |                     |
|                                                     |         |        |                     |
| L                                                   |         |        | ОК                  |

In the textbox for the Module Name, type "CAC Reader"

| ecurity Modules and [                      | Devices               | Details           | Value        | e            | Log In          |
|--------------------------------------------|-----------------------|-------------------|--------------|--------------|-----------------|
| NSS Internal PKCS #17                      | I Module              |                   |              |              | Log Out         |
| Generic Crypto Serv<br>Software Security P | rices                 |                   |              |              | Change Password |
| CAC Reader                                 | Load PKCS#            | 11 Device         | U            |              | Load            |
| ActivIdentity Activ<br>Builtin Roots Modul | Enter the info        | rmation for the r | nodule you w | vant to add. | Unload          |
| Builtin Object Tol                         | Module Name           | e: CAC Reader     |              |              | Enable EIPS     |
|                                            | Module <u>f</u> ilena | ime:              | 1            | Browse       | C               |
|                                            |                       |                   | ОК           | Cancel       |                 |
| L                                          |                       | 11                | _            |              | 1               |
|                                            |                       |                   |              |              |                 |
|                                            |                       |                   |              |              |                 |

In the textbox for Module filename, click "Browse..."

- For 32-bit operating systems, select the C:\Program Files\ActivIdentity\ActivClient\acpkcs211.dll
- For 64-bit operating systems, select the C:\Program Files(x86)\ActivIdentity\ActivClient\acpkcs211.dll

**Note:** If you don't know what version of Windows you are running, you will need to determine this before you can proceed. To find out, hold down the Windows key on your keyboard and then, while holding the key down, press the Pause key (on the uppermost right corner of your keyboard). A window will appear showing you basic information about your computer.

| Control Panel +                                                                                          | All Control Panel Items + System                                                                                                    | n                                                                                                    | - 4 Search Control Panel |
|----------------------------------------------------------------------------------------------------|----------------------------------------------------------------------------------------------------|----------------------------------------------------------------------------------------------------|--------------------------|
| Control Panel Home<br>Device Manager<br>Remote settings<br>System protection<br>Advanced system settings | View basic information<br>Windows edition<br>Windows 7 Enterprise<br>Copyright © 2009 Microso<br>Service Pack 1                               | about your computer<br>oft Corporation. All rights reserved.                                                                                                    |                          |
|                                                                                                    | System<br>Manufacturer:<br>Reting:<br>Processor:<br>Installed memory (RAM):<br>System type:<br>Pen and Touch:<br>United States Army Golden Mi | United States Army Golden Master Program<br><u>Bystem rating is not available</u><br>Intel(R) Xeon(R) CPU ES-2609 v2 @ 2.50 GHz 2.50 GHz<br>16.0 GB<br>64-bit Operating System<br>No Pen or Touch Input is available for this Display<br>aster Program support | U.S.ARMY                 |
|                                                                                                    | Phone number:<br>Website:<br>Computer name, domain, and<br>Computer name:<br>Full computer name:                                              | 1-800-966-7176<br>Online support<br>I workgroup settings<br>HUACWKKCOSMGZH0<br>HUACWKKCOSMGZH0.nasw.ds.army.mil                                                                                                    | Change settings          |
| See also<br>Action Center<br>Windows Update<br>Performance Information and<br>Tools                      | Computer description:<br>Domain:<br>Windows activation<br>Windows is activated                                                                | Fort Huachuca Windows 7 x64<br>nasw.ds.army.mil                                                                                                    |                          |
|                                                                                                    | Product ID: 00392-918-500                                                                                                    | 0002-85098 Change product key                                                                                                    | genuine 🔀 🚽              |

Select "OK". You should now see a screen that looks like this, with the CAC Reader reflected in the list.

| Device Manager                                      |         |       |                 |
|-----------------------------------------------------|---------|-------|-----------------|
| Security Modules and Devices                        | Details | Value | Log I <u>n</u>  |
| 4NSS Internal PKCS #11 Module                       |         |       | Log Qut         |
| Generic Crypto Services<br>Software Security Device |         |       | Change Password |
| ▲Builtin Roots Module                               |         |       | Load            |
| Builtin Object Token                                |         |       | Unload          |
| ActivIdentity ActivClient 0                         |         |       | Enable EIPS     |
|                                                     |         |       |                 |
|                                                     |         |       |                 |
|                                                     |         |       |                 |
|                                                     |         |       |                 |
|                                                     |         |       |                 |
|                                                     |         |       | ОК              |
|                                                     |         |       |                 |

*NOTE:* Some Air Force users may need to select **Enable FIPS** to access the Air Force portal.

Click "**OK**" to leave the Device Manager window, then click the "**View Certificates**" button.

Select the "**Your Certificates**" tab, and ensure that your personal certificates have been imported. Your screen should look similar to below.

| You have certificates from | n these organizations that | t identify you:         |            |     |
|----------------------------|----------------------------|-------------------------|------------|-----|
| Certificate Name           | Security Device            | Serial Number           | Expires On | EQ. |
| 4U.S. Government           |                            |                         |            |     |
| WORKSHOTAD.                | ActivIdentity ActivCli     | No. of Concession, Name | 9/19/2015  |     |
| 10001-0007-02-             | ActivIdentity ActivCli     | 204710                  | 9/19/2015  |     |
| WORKSHITTEL.               | ActivIdentity ActivCli     | 1047.68                 | 9/19/2015  |     |
| View Backu                 | p Backup All               | Import                  | elete      | 2   |

Close and relaunch Firefox. Verify functionality by accessing a CAC enabled website like AKO (https://www.us.army.mil) and selecting CAC Login.

*NOTE:* If prompted for certificate information, most likely, the DoD root certificates do not have defined exceptions within Firefox. Just select and add to complete.

NOTE: If at any point, you see a screen that asks you for a "master password for the ActivIdentity ActivClient," enter your CAC pin (see below).

| tions                  |                        | dan i       | 0            | 0.00          | _ |
|------------------------|------------------------|-------------|--------------|---------------|---|
| General Tabs Co        | intent Applications    | Privacy     | Security     | Advanced      |   |
| General Network Update | Encryption             |             |              |               |   |
| Protocols              |                        | Use TLS 1   | 0            |               |   |
| Password Required      |                        | 0101001     |              | ×             | J |
| Please ente            | er the master password | for the Act | VIdentity A  | ctivClient 0. |   |
| Please entr            | er the master password | for the Act | ivIdentity A | ctivClient 0. |   |
| Please entr            | er the master password | for the Act | ivIdentity A | ctivClient 0. |   |
| Please entr            | er the master password | for the Act | ivIdentity A | ctivClient 0. |   |
| Please entr            | er the master password | for the Act | ivIdentity A | ctivClient 0. |   |